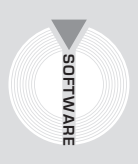

# Collana MultiCompact

Professional aided software

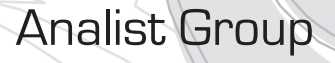

# Successioni e Volture

Gestione procedure di successioni legittime e testamentarie

# Sesta edizione

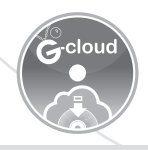

SOFTWARE INCLUSO Gestione delle procedure legittime e testamentarie

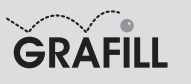

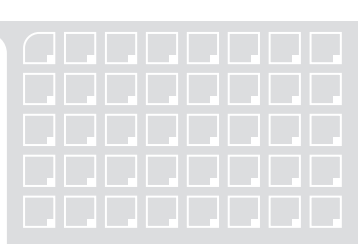

### Analist Group SUCCESSIONI E VOLTURE

ISBN 13 978-88-8207-560-6 EAN 9 788882 075606

MultiCompact 8, 10 Sesta edizione, aprile 2014

Analist Group <Palermo> Successioni e volture / Analist Group. – 6. ed. – Palermo : Grafill, 2014. (MultiCompact ; 8.10) ISBN 978-88-8207-560-6 1. Successioni – Italia. 346.45052 CDD-22 SBN Pal0267905 CIP – Biblioteca centrale della Regione siciliana "Alberto Bombace"

Il presente volume è **disponibile anche in versione eBook** (formato \*.pdf) compatibile con PC, Macintosh, Smartphone, Tablet, eReader.

Per l'acquisto di eBook e software sono previsti pagamenti con conto corrente postale, bonifico bancario, carta di credito e paypal. Per i pagamenti con carta di credito e paypal è consentito il download immediato del prodotto acquistato.

Per maggiori informazioni inquadra con uno smartphone o un tablet il codice QR sottostante.

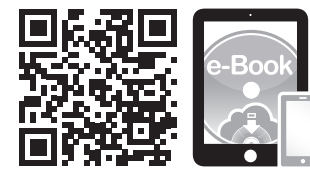

I lettori di codice QR sono disponibili gratuitamente su Play Store, App Store e Market Place.

© GRAFILL S.r.l.

Via Principe di Palagonia, 87/91 – 90145 Palermo Telefono 091/6823069 – Fax 091/6823313 Internet http://www.grafill.it – E-Mail grafill@grafill.it

Finito di stampare nel mese di aprile 2014 presso **Officine Tipografiche Aiello & Provenzano S.r.l.** Via del Cavaliere, 93 – 90011 Bagheria (PA)

Tutti i diritti di traduzione, di memorizzazione elettronica e di riproduzione sono riservati. Nessuna parte di questa pubblicazione può essere riprodotta in alcuna forma, compresi i microfilm e le copie fotostatiche, né memorizzata tramite alcun mezzo, senza il permesso scritto dell'Editore. Ogni riproduzione non autorizzata sarà perseguita a norma di legge. Nomi e marchi citati sono generalmente depositati o registrati dalle rispettive case produttrici.

# SOMMARIO

| 1. | INTRODUZIONE                                                    | p. | 5  |
|----|-----------------------------------------------------------------|----|----|
|    | Le successioni ereditarie                                       | "  | 5  |
|    | – Attivo patrimoniale                                           | "  | 5  |
|    | – Passivo patrimoniale                                          | "  | 5  |
|    | – Eredi                                                         | "  | 5  |
|    | - La successione legittima                                      | "  | 6  |
|    | – La successione dei parenti                                    | "  | 6  |
|    | – La successione del coniuge superstite                         | "  | 7  |
|    | – La successione dello Stato                                    | "  | 7  |
|    | La successione testamentaria                                    | "  | 8  |
| 2. | INSTALLAZIONE DEL SOFTWARE "SUCCESSIONI E VOLTURE"              | "  | 9  |
|    | Introduzione al software                                        | "  | 9  |
|    | Requisiti minimi hardware e software                            | "  | 9  |
|    | Download del software e richiesta della password di attivazione | "  | 10 |
|    | Installazione ed attivazione del software                       | "  | 10 |
| 3. | CREAZIONE DI UN NUOVO DOCUMENTO                                 | ,, | 13 |
| •. | Aprire un documento precedentemente creato                      | "  | 15 |
|    |                                                                 | ,, | 16 |
| 4. |                                                                 | ,, | 10 |
|    | Creare un nuova pratica di successione                          | ,, | 16 |
|    | Inserimento di Successori – Collaterali                         | ,, | 18 |
|    | Inserimento di Successori – Discendenti                         |    | 19 |
|    | Esempio                                                         |    | 20 |
|    | Ricostruzione dell'asse ereditario                              |    | 23 |
|    | Ravvedimento operoso                                            |    | 26 |
|    | Stampa della pratica di successione                             | "  | 28 |
|    | Stampa dell'Albero Genealogico                                  | "  | 31 |
|    | Stampa Prospetto Liquidazione delle Imposte                     | "  | 34 |
|    | Stampa Autoliquidazione                                         | "  | 35 |
|    | Stampa Autocertificazione                                       | "  | 38 |
| 5. | REDAZIONE DI UNA PRATICA DI VOLTURA                             | "  | 39 |
|    | Creare un nuova pratica di voltura                              | "  | 39 |

Software

**3** Software

| 6. | MODALITÀ DI CALCOLO                                    | p. | 50  |
|----|--------------------------------------------------------|----|-----|
|    | Stampa del prospetto di autoliquidazione delle imposte | "  | 52  |
|    | Stampa del modello di pagamento bancario               | "  | 52  |
|    | Stampa del prospetto di liquidazione delle imposte     | "  | 52  |
| 7. | ASSISTENZA TECNICA A "SUCCESSIONI E VOLTURE"           | "  | 53  |
| 8. | DISPOSIZIONI LEGISLATIVE                               | "  | 54  |
|    | Decreto 12 dicembre 2011                               | "  | 54  |
|    | Stralcio Codice Civile (artt. 456 ÷ 809)               | "  | 59  |
| 9. | LE NOVITÀ 2014 DI "SUCCESSIONI E VOLTURE"              | "  | 122 |

# Capitolo 1 Introduzione

**SUCCESSIONI E VOLTURE** è un'applicazione che consente di gestire in modo semplice e rapido procedure di successioni legittime e testamentarie aperte dopo il 20 settembre 1975.

Partendo da un semplificato input dati, è possibile ottenere subito:

- l'elenco completo dei successori e le rispettive quote millesimali;
- il calcolo automatico del valore degli immobili;
- l'importo di tutte le imposte da pagare;
- la stampa completa e dettagliata di:
  - dichiarazione della successione;
  - voltura catastale;
  - prospetto di autoliquidazione delle imposte;
  - modello di pagamento delle imposte e prospetto di liquidazione delle imposte con riparto delle rispettive quote che ciascun successore deve versare.

**SUCCESSIONI E VOLTURE** risponde appieno alle richieste legislative imposte dall'attuale Legge Finanziaria. Di seguito vengono introdotti i principi, le norme e le procedure che regolano la pratica successoria e i fondamenti su cui si basa l'applicazione.

### reditarie 😓 😓

Per successione ereditaria s'intende il trasferimento patrimoniale (attivo e passivo) dal defunto (*de cuius*) agli eredi.

La successione si apre al momento della morte del *de cuius* e nel luogo dell'ultimo domicilio. Vediamo, in breve, cosa s'intende per attivo e passivo patrimoniale e chi sono gli eredi.

Attivo patrimoniale

Per attivo patrimoniale si intendono tutti i diritti di natura patrimoniale (economicamente valutabili) che erano del *de cuius*, esclusi quelli vincolati alla sua vita naturale come l'usufrutto, l'uso, l'abitazione, pensioni e vitalizi.

- Passivo patrimoniale

Sono i debiti lasciati dal *de cuius*, derivanti da specifici contratti o da altre forme convenzionali consentite dalla legge (p.e. cambiali, fatture non quietanzate, attestazioni di debito a suo tempo sottoscritte dal *de cuius*, ecc.).

– Eredi

Gli eredi sono coloro che, alla morte del proprio congiunto, hanno diritto alla sua successione patrimoniale: discendenti, coniuge superstite, ascendenti, fratelli e sorelle nonché i benefi-

Juitware

ciari di testamento i quali possono essere anche estranei alla parentela del defunto. La successione può essere legittima (definita anche intestata) o testamentaria (testata).

La successione è legittima quando l'eredità si devolve in base alle norme di legge a favore dei parenti del *de cuius* aventi diritto.

La successione è testamentaria, invece, quando l'eredità o parte di essa si devolve in base alle volontà del *de cuius* a suo tempo espressa mediante testamento.

- La successione legittima

La successione legittima è quella che deriva dalla legge e non dalla volontà del *de cuius* che si manifesta attraverso il testamento (si parla in questo caso di successione testata).

La legge determina un sistema completo di categorie di successibili, che vanno dai più stretti congiunti fino allo Stato, il quale è chiamato a raccogliere l'eredità nei casi estremi quando manchino altri eredi testamentari o legittimi oppure tutti abbiano rinunciato.

|                   | 4° grado = Trisavi                  |         | 2º grado — Fratolli o sorollo              |
|-------------------|-------------------------------------|---------|--------------------------------------------|
| Identi            | 3° grado = Bisnonni                 |         |                                            |
| Ascer             | 2° grado = Nonni                    | rale    | 3° grado = Zii e nipoti                    |
|                   | 1° grado = Genitori                 | collate | (figli di fratelli o sorelle)              |
|                   | De Cuius                            | linea ( | 4° grado = Prozii, pronipoti, primi cugini |
| etta              | 1° grado = Figli                    | anti in | 5° grado = Figli di prozii,                |
| linea ı<br>ıdenti | 2° grado = Nipoti (figli dei figli) | Pare    | secondi nipoti, secondi cugini             |
| enti in<br>discei | 3° grado = Pronipoti                |         | 6° grado – Altri gugini                    |
| Pare              | 4° grado = Figli di pronipoti       |         |                                            |

In alcuni casi le varie categorie di eredi chiamati per legge concorrono per quote diverse; in altri casi invece, la presenza di appartenenti ad una categoria esclude ogni diritto degli appartenenti alle categorie successive. La legge regola tutte le ipotesi di concorso.

La successione nel patrimonio del defunto avviene per il rapporto di parentela o di coniugio con il successore, senza riguardo all'origine dei beni.

Il criterio seguito dalla legge è generalmente quello della prossimità del vincolo familiare; ma non sempre: ad esempio, i parenti in linea retta discendente sono preferiti ai collaterali anche di grado più vicino.

• La successione dei parenti

Eredi per eccellenza sono i discendenti legittimi e i naturali.

Ai figli legittimi sono equiparati i legittimati e gli adottivi. La categoria dei discendenti esclude tutti gli altri parenti; essi concorrono solo con il coniuge.

Se mancano i discendenti, succedono i genitori o ascendenti legittimi. Vale la regola che il prossimo esclude i remoti: se c'è un genitore non succedono i nonni, se c'è il nonno paterno non succedono i bisnonni materni.

6

Se ci sono più ascendenti dello stesso grado, l'eredità va divisa per metà a favore della linea paterna e metà alla linea materna; se per esempio il *de cuius* morendo lascia il nonno paterno e i due nonni materni, l'asse si divide per due e il nonno paterno riceverà in eredità il doppio di ciascuno degli altri due.

I genitori o gli ascendenti concorrono con il coniuge superstite e con i fratelli del *de cuius* (o con i loro discendenti che succedono per rappresentazione), escludono tutti gli altri collaterali.

Genitori e fratelli sono ammessi alla successione per capi, purché in nessun caso la quota in cui succedono i genitori o uno di essi sia inferiore alla metà.

Mancando discendenti legittimi o naturali, i fratelli hanno sempre titolo per la successione legittima.

I fratelli e le sorelle unilaterali (consanguinei se dello stesso padre e di madre diversa, uterini se solo della stessa madre) conseguono la metà della quota spettante ai germani. Se per esempio il *de cuius* morendo lascia due fratelli unilaterali e due germani, l'eredità va divisa in sei parti, e un sesto soltanto ne toccherà a ciascuno degli unilaterali.

I fratelli concorrono con gli ascendenti del *de cuius* e con il coniuge; escludono i successibili di grado più lontano.

Se chi muore non lascia prole, né genitori o ulteriori ascendenti, né fratelli o loro discendenti, succedono gli altri parenti fino al sesto grado.

Qui pure vale la regola che il più vicino esclude gli altri; con l'eccezione, illustrata poco sopra, per cui tutti i discendenti dei fratelli, anche se parenti in quarto grado (pronipoti), escludono per esempio gli zii che sono parenti in terzo grado, in virtù del diritto di rappresentazione.

### - La successione del coniuge superstite

Il coniuge concorre con i figli legittimi o naturali, con gli ascendenti e con i fratelli del defunto; in mancanza ad esso si devolve l'intera eredità.

Nel caso in cui con il coniuge concorrono figli legittimi o figli naturali, o entrambi, il coniuge ha diritto alla metà dell'eredità se alla successione concorre un solo figlio e a un terzo negli altri casi.

Al coniuge sono devoluti i due terzi dell'eredità se egli concorre con ascendenti legittimi o con fratelli e sorelle anche se unilaterali, ovvero con gli uni e con gli altri. In questo ultimo caso la parte residua è devoluta agli ascendenti, ai fratelli e alle sorelle, secondo le disposizioni di legge, salvo comunque agli ascendenti il diritto a un quarto dell'eredità.

### La successione dello Stato

In mancanza di ogni altro chiamato dalla legge l'eredità è devoluta allo Stato.

Nel seguente prospetto vengono illustrati i casi più ricorrenti di successione legittima, esponendo per ogni caso la ripartizione delle quote.

La ripartizione effettuata dal software **SUCCESSIONI E VOLTURE** rispetta le norme dettate dal nuovo diritto di famiglia (Legge 19 maggio 1975); inoltre, consente l'immissione di elementi appartenenti alle categorie di: affini in linea retta, affini entro il terzo grado e altri soggetti. A questi ultimi viene assegnata l'eredità, seguendo l'ordine di nomenclatura; in caso di assenza di tutte le altre categorie di successibili.

| SUCCESSIBILI A CHI MUORE<br>SENZA LASCIARE TESTAMENTO | RIPARTO DELL'EREDITÀ LASCIATA                                                                                                    |
|-------------------------------------------------------|----------------------------------------------------------------------------------------------------|
| Figli legittimi e naturali                            | I figli (legittimi e naturali) concorrono in parti uguali.                                                                                                    |
| Figlio e coniuge                                      | Al coniuge spetta metà del patrimonio, al figlio l'altra metà.                                                                                                    |
| Figli e coniuge                                       | Al coniuge spetta un terzo del patrimonio, ai figli i due terzi da dividere in parti uguali.                                                                                                    |
| I genitori                                            | l genitori si dividono in parti uguali il patrimonio del figlio.                                                                                                    |
| Coniuge e genitori                                    | Al coniuge spettano i due terzi del patrimonio, ai genitori un terzo.                                                                                                    |
| Coniuge, genitori e fratelli                          | Al coniuge spettano i due terzi del patrimonio. Genitori e fratelli sono am-<br>messi alla successione per capi, purché in nessun caso la quota in cui<br>succedono i genitori o uno di essi sia inferiore a un quarto.                                                                                                    |
| Coniuge                                               | Al coniuge spetta tutto il patrimonio. Questo si verifica in mancanza di figli, fratelli e ascendenti.                                                                                                    |
| Ascendenti legittimi                                  | Se colui che muore non ha figli né genitori, né fratelli o sorelle o loro di-<br>scendenti, il patrimonio spetta per metà agli ascendenti della linea pa-<br>terna e l'altra metà agli ascendenti della linea materna con riparto<br>dell'eredità secondo il grado più vicino.                                                                                                    |
| Fratelli e sorelle                                    | Il patrimonio va diviso in parti uguali. Se vi sono fratelli unilaterali a cia-<br>scuno tocca metà di quanto tocca ad ogni fratello o sorella germano.                                                                                                    |
| Genitori, fratelli e sorelle                          | Genitori e fratelli sono ammessi alla successione per capi, purché in nes-<br>sun caso la quota in cui succedono i genitori o uno di essi sia inferiore alla<br>metà. Se vi sono fratelli unilaterali a ciascuno tocca metà di quanto tocca<br>al fratello o sorella germano. Se entrambi I genitori non possono o non vo-<br>gliono venire alla successione e vi sono altri ascendenti, a questi ultimi si<br>devolve la quota che sarebbe spettata a uno dei genitori in mancanza<br>dell'altro. |
| Parenti                                               | Se chi muore non lascia il coniuge superstite, né genitori, né ascendenti,<br>né fratelli o sorelle o loro discendenti l'eredità spetta al parente prossimo<br>senza distinzione di linea purché contenuto nell'ambito del sesto grado.                                                                                                    |
| Stato                                                 | Se chi muore non lascia alcun parente contenuto nel sesto grado l'ere-<br>dità va devoluta allo Stato.                                                                                                    |

### 🖖 La successione testamentaria

La successione è testamentaria quando l'eredità o parte di essa viene devoluta in base alla volontà del *de cuius* a suo tempo espressa mediante testamento.

Il codice definisce il testamento: «un atto revocabile con il quale taluno dispone, per il tempo in cui avrà cessato di vivere, di tutte le proprie sostanze o di parte di esse».

Visto che il testamento può disporre infinite modalità di assegnazione dell'eredità derivanti dalla volontà di ciascuno, il software **SUCCESSIONI E VOLTURE** consente di effettuare l'attribuzione manuale delle quote ai singoli beneficiari in modo da rispondere a qualsiasi esigenza.

# Capitolo 2 Installazione del software "Successioni e Volture"

### ✤ Introduzione al software

L'acquisto del presente volume consente, attraverso il servizio **G-cloud** di Grafill, il download di **Successioni e Volture**, software per la gestione di procedure di successioni legittime e testamentarie aperte dopo il 20 settembre 1975.

Partendo da un semplificato input dati, Successioni e Volture consente di ottenere subito:

- l'elenco completo dei successori e le rispettive quote millesimali;
- il calcolo automatico del valore degli immobili;
- l'importo di tutte le imposte da pagare;
- la stampa completa e dettagliata dei seguenti documenti: la dichiarazione della successione; la voltura catastale; il prospetto di autoliquidazione delle imposte; il modello di pagamento delle imposte ed il prospetto di liquidazione delle imposte con riparto delle quote che ciascun successore deve versare.

### Con Successioni e Volture è possibile:

- calcolare le quote degli eredi in frazione e millesimi;
- importare all'interno della Successione l'asse ereditario di un'altra successione;
- utilizzare la tabella Usufrutto secondo Legge Finanziaria;
- generare autocertificazioni in .doc e .rtf.

La sesta edizione di Successioni e Volture riporta le seguenti novità:

- sono stati adeguati da 168 a 200 euro i minimi per l'imposta ipotecaria e catastale che si applicano alle successioni aperte dopo l'1 gennaio 2014;
- è stato inserito il saggio di interesse dell'1% in vigore dall'1 gennaio 2014;
- sono stati aggiunti i coefficienti in vigore dall'1 gennaio 2014 per il calcolo dell'usufrutto;
- è stata predisposta l'importazione completa di una successione (albero genealogico e asse ereditario) all'interno di un'altra;
- sono stati inseriti nuovi Modelli dell'Agenzia.

### 🗞 Requisiti minimi hardware e software

- Processore Intel Pentium IV, AMD Athlon XP o superiore;
- MS Windows XP/Vista/7/8 (per utenti MS Windows Vista/7/8 sono necessari i privilegi di "amministratore");
- 250 MB liberi sull'HDD;
- -1 GB di RAM;
- Scheda video con 64 MB di RAM dedicata;
- MS Word 2003 (o editor compatibile con i formati .doc e .rtf);

 Accesso ad internet e browser web per il download del software (supportati Firefox 4, Opera 10, Safari 5, Chrome 12, Internet Explorer 7).

### bownload del software e richiesta della password di attivazione

1) Collegarsi al seguente indirizzo internet:

### http://www.grafill.it/pass/560\_6.php

- 2) Inserire i codici "A" e "B" (vedi ultima pagina del volume) e cliccare [Continua].
- Per utenti registrati su www.grafill.it: inserire i dati di accesso e cliccare [Accedi], accettare la licenza d'uso e cliccare [Continua].
   Per utenti non registrati su www.grafill.it: cliccare su [Iscriviti], compilare il form di registrazione e cliccare [Iscriviti], accettare la licenza d'uso e cliccare [Continua].
- 4) Un messaggio confermerà l'avvenuta registrazione ed informerà che un link per il download del software e la password di attivazione saranno inviati, in tempo reale, all'indirizzo di posta elettronica inserito nel form di registrazione.

I software acquistati con **G-cloud** di Grafill saranno sempre disponibili nell'apposito menu del profilo utente generato con la registrazione al portale **www.grafill.it**.

### ✤ Installazione ed attivazione del software

- 1) Fare download del software (file \*.exe) cliccando sul link ricevuto per e-mail.
- 2) Avviare l'installazione del software facendo doppio click sul file **setup560.exe** e seguire la procedura fino al completamento.
- 3) Avviare il software dal seguente percorso di MS Windows:

### [Start] → [Tutti i programmi] → [Analist Group] → [Successioni 2014]

4) Si aprirà la finestra "Attivazione programma" di seguito rappresentata:

| Successioni e Volture - A                                        | Attivazione programma                                                                                      |
|------------------------------------------------------------------|----------------------------------------------------------------------------------------------------|
| Cognome:<br>Nome:<br>Codice A:                                   |                                                                                                    |
| Password:                                                        |                                                                                                    |
| Info<br>Per informazioni sull'attiv<br>Per il supporto tecnico c | azione contattare Grafill - www.grafill.it/regfacile.php<br>ontattare Analist Group - www.analistgroup.com |
| ъ                                                                | OK Annulla                                                                                                 |

5) Inserire i dati richiesti e cliccare su **[OK]**; si aprirà la finestra "Registrazione utente" di seguito rappresentata che consente la registrazione presso la software house Analist Group per ricevere info e novità:

| Azienda:   | Titolo: |  |
|------------|---------|--|
| Cognome:   | Nome:   |  |
| Indirizzo: | Città:  |  |
| CAP:       | Prov:   |  |
| Telefono:  | Email:  |  |

Se non si desidera effettuare subito la "Registrazione utente" cliccare sul pulsante **[Annulla]** e si aprirà la finestra principale del software **Successioni e Volture** abilitato in tutte le sue funzioni.

| s. | Succ | ession | ie Vo    | olture fo | r Grafill Ve | er.:V.19.2. | 13      | _           |                   |                       |
|----|------|--------|----------|-----------|--------------|-------------|---------|-------------|-------------------|-----------------------|
| 8  | File | Visua  | lizza    | Help      |              |             |         |             |                   |                       |
|    | Nuo' | /o A   | Ĵ<br>pri | Salva     | ∦<br>Taglia  | Copia       | ncolla] | 🔒<br>Stampa | @<br>Informazioni | Canale<br>Successioni |
|    |      |        |          |           |              |             |         |             |                   |                       |
|    |      |        |          |           |              |             |         |             |                   |                       |
|    |      |        |          |           |              |             |         |             |                   |                       |
|    |      |        |          |           |              |             |         |             |                   |                       |
|    |      |        |          |           |              |             |         |             |                   |                       |
|    |      |        |          |           |              |             |         |             |                   |                       |
|    |      |        |          |           |              |             |         |             |                   |                       |
|    |      |        |          |           |              |             |         |             |                   |                       |
|    |      |        |          |           |              |             |         |             |                   |                       |
|    |      |        |          |           |              |             |         |             |                   |                       |
|    |      |        |          |           |              |             |         |             |                   |                       |
|    |      |        |          |           |              |             |         |             |                   |                       |
|    |      |        |          |           |              |             |         |             |                   |                       |

Nella parte superiore di questa finestra si trova la barra dei menu a tendina che riporta i menu "File", "Visualizza" e "Help".

Le voci del menu **"File"** consentono di creare una nuova pratica, di aprirne una già archiviata e di uscire dal programma, nonché gestire comuni e codici agenzia. Inoltre, con la funzione **"Ultimo file usato"** è possibile riaprire immediatamente l'ultima successione utilizzata.

Dopo aver scelto di aprire una pratica o di crearne una nuova, si apre l'ambiente di lavoro integrato del software **Successioni e Volture** che arricchisce la barra dei menu con tutte le altre voci selezionabili dall'utente.

| Software | 12 |
|----------|----|
|          |    |

# Capitolo 3 Creazione di un nuovo documento

Espletata la procedura di registrazione del software con le modalità indicate al capitolo precedente, avviare **SUCCESSIONI E VOLTURE** facendo doppio click sull'icona che compare sul desktop del vostro PC oppure dal seguente percorso di Windows:

### [Start] → [Tutti i programmi] → [Analist Group] → [Successioni 2014]

Si attiverà la schermata principale del programma dalla quale possiamo procedere alla creazione di una nuova pratica.

|                    | ab .   | - |  |
|--------------------|--------|---|--|
| Nuovo              | Ctrl+N | 8 |  |
| Apri               | Ctrl+A |   |  |
| Gestione Comuni    |        |   |  |
| Gestione codici ag | genzia |   |  |
| Esci               |        |   |  |
|                    |        |   |  |
|                    |        |   |  |
|                    |        |   |  |
|                    |        |   |  |
|                    |        |   |  |

Per creare una nuova pratica selezionare la voce [Nuovo] dal menu "File". Il programma mostrerà una finestra di dialogo che chiederà di scegliere per la creazione di una pratica di "Successione", di "Voltura" oppure "Invim", quest'ultima attiva solo nella versione Professional.

| Successioni e Voltu                      | re - Autocomposizi 🗙        |
|------------------------------------------|-----------------------------|
| Scegliere la pratica da o<br>proseguire. | rreare e cliccare su OK per |
| Successione                              |                             |
| ○ Voltura                                |                             |
| ◯ Invim                                  | OK Annulla                  |

Selezionare ad esempio "Successione" e confermare cliccando sul pulsante [OK].

Una successiva finestra di dialogo chiederà di scegliere tra una successione "Legittima", una "Testamentaria" o una "Mista". Selezionare la tipologia di successione relativa alla propria pratica e confermare cliccando sul pulsante [OK].

| Successioni e Volt<br>Definire il tipo di Suc | ure - Selezione ti<br>:cessione | po succe 🛛 🕮 |
|-----------------------------------------------|---------------------------------|--------------|
| ◉ Legittima<br>⊘ Testamentaria                |                                 |              |
| 🔘 Mista                                       |                                 |              |
|                                               | OK                              | Annulla      |

Seguirà una finestra di dialogo, come quella rappresentata nella figura sottostante, da compilare con i dati relativi al *de cuius*.

|                                                                                          | Direzione I             | Prov. Agenzia entrate            | Uthoio Lerritorial | edi                    | Data di aperiura                                                              |
|------------------------------------------------------------------------------------------|-------------------------|----------------------------------|--------------------|------------------------|-------------------------------------------------------------------------------|
|                                                                                          |                         |                                  |                    |                        | /                                                                             |
|                                                                                          | Tipo dichia             | arazione                         | _                  |                        |                                                                               |
|                                                                                          | Prima Dic               | hiarazione 🔹                     |                    |                        |                                                                               |
|                                                                                          | Testament               | o pubblicato dal notaio          | _                  |                        | Pubblicato il                                                                 |
|                                                                                          |                         |                                  |                    |                        |                                                                               |
| Dati registazione testama                                                                | enta                    |                                  |                    |                        |                                                                               |
| Edd registatione testand                                                                 | Silico                  |                                  |                    |                        |                                                                               |
|                                                                                          |                         |                                  |                    |                        |                                                                               |
| Dati anagrafici del decuiu                                                               | ac                      |                                  |                    |                        | Stato Civile                                                                  |
| Cognome                                                                                  | Nome                    |                                  | Data nasoita       | - Sesso -              | Colibo (Nu bilo                                                               |
| -                                                                                        |                         |                                  |                    |                        | Celibernuble                                                                  |
|                                                                                          |                         |                                  |                    | юм                     | 🔘 Coniugato/a                                                                 |
|                                                                                          |                         | Ted Fields                       | _/_/               | () М                   | Coniugato/a                                                                   |
| Luogo di nascita                                                                         | Frov                    | Cod Fiscale                      |                    | © М<br>© F             | <ul> <li>Coniugato/a</li> <li>Divorziato/a</li> <li>Vedovo/a</li> </ul>       |
| Luogo di nasoita                                                                         | Frov                    | Cod Fiscale                      | //<br>Cod Fiscale  | © M<br>⊚ F             | © Coniugato/a<br>© Divorziato/a<br>© Vedovo/a                                 |
| Luogo di nascita<br>Comune di residenza                                                  | Prov<br>Prov            | Cod Fiscale                      | //<br>Cod Fiscale  | © M<br>© F<br>N.Civico | © Coriugato/a<br>© Divorziato/a<br>© Vedovo/a                                 |
| Luogo di nascita<br>Comune di residenza                                                  | Prov<br>Prov            | Cod Fiscale<br>Indrizzo          | Cod Fiscale        | Civico                 | © Coniugato/a<br>© Divorziato/a<br>© Vedovo/a                                 |
| Luogo di nasoka<br>Comune di residenza<br>Luogo decesso                                  | Prov<br>Prov<br>Data de | Cod Fiscale<br>Indrizzo          | Cod Fiscale        | © M<br>© F<br>N.Civico | © Coriugato∕a<br>© Divorziato/a<br>© Vedovo/a                                 |
| Luogo di nascita<br>Comune di residenza<br>Luogo decesso                                 | Prov<br>Prov<br>Data de | Cod Fiscale<br>Indrizzo<br>cesso | Cod Fiscale        | © M<br>© F<br>N.Civico | <ul> <li>● Coriugato/a</li> <li>● Divorziato/a</li> <li>● Vedovo/a</li> </ul> |
| Luogo di nascka<br>Comune di residenza<br>Luogo decesso<br>Il Aul 769, c.p.c. (101% nije | Prov<br>Prov<br>Data de | Cod Fiscale<br>Indrizzo<br>cesso | Cod Fiscale        | M<br>F<br>N.Civico     | <ul> <li>● Coriugato/a</li> <li>● Divorziato/a</li> <li>● Vedovo/a</li> </ul> |

Ultimata l'immissione dei dati, confermare con il pulsante **[OK]**; la pratica in oggetto diventa la pratica corrente. A questo punto si aprirà l'ambiente di lavoro integrato di **Successioni e Volture** con una struttura che comprende l'**Albero Genealogico** e l'**Asse Ereditario**.

Il programma consente di avere tutti i dati a portata di mano, gerarchicamente organizzati in intuitive strutture ad albero liberamente gestibili dall'utente.

La gestione degli elementi, disposti sui due alberi *(albero genealogico e albero dell'asse ereditario)*, si esegue in maniera visuale cliccando col tasto destro del mouse direttamente sugli elementi grafici contenuti nei suddetti alberi.

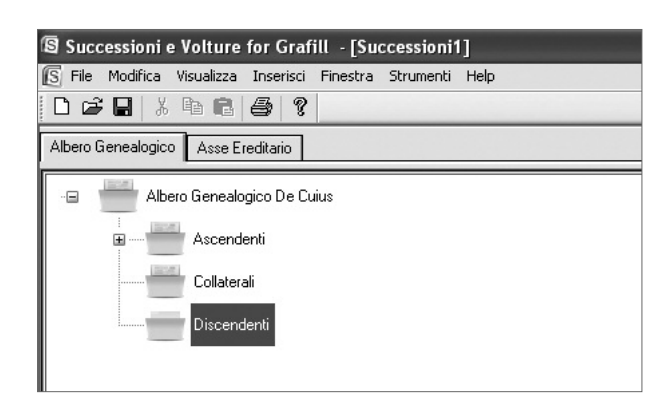

### ✤ Aprire un documento precedentemente creato

Per aprire una pratica precedentemente archiviata, selezionare la voce [Apri] dal menu "File":

| uccessioni e     | Volture for | Grafill |  |
|------------------|-------------|---------|--|
| Visualizza He    | lp          |         |  |
| iovo             | Ctrl+N      | 2       |  |
| ri               | Ctrl+A      |         |  |
| stione Comuni    |             |         |  |
| stione codici ag | genzia      | 1000    |  |
| Successioni1     |             |         |  |
| /olture4         |             |         |  |
| Successioni2     |             | 1000    |  |
| Successioni1     |             |         |  |
| ci               |             |         |  |

Una finestra di dialogo consentirà di selezionare il file della pratica da aprire; fare doppio click sul file o premere il pulsante **[Apri]** per visualizzare la pratica archiviata.

| Apri             |             |                     |   |     |         | ?× |
|------------------|-------------|---------------------|---|-----|---------|----|
| Cerca in: 🗀 An   | alist Group |                     | * | 0 0 | t 🕫 🛄 - |    |
|                  | I           | La cartella è vuota |   |     |         |    |
|                  |             |                     |   |     |         |    |
|                  |             |                     |   |     |         |    |
| Nama Glav        |             |                     |   |     | ()      |    |
| Tipo file: Succe | ss(*.sud)   |                     | ~ |     | Apri    |    |

Se si sceglie una pratica di successione verrà visualizzato il relativo Albero Genealogico.

# Capitolo 4 Redazione di una pratica di successione

### 🗞 Creare un nuova pratica di successione

Avviare il software **SUCCESSIONI E VOLTURE** facendo doppio click sull'icona che compare sul desktop del vostro PC oppure dal seguente percorso di Windows:

### [Start] → [Tutti i programmi] → [Analist Group] → [Successioni 2014]

Si attiverà la schermata principale del programma dalla quale possiamo procedere alla creazione di una nuova pratica.

| Nuovo                  | Ctrl+N | 2 |  |
|------------------------|--------|---|--|
| Apri                   | Ctrl+A |   |  |
| Gestione Comuni        |        |   |  |
| Gestione codici agenzi | a      |   |  |
| Esci                   | _      |   |  |

Selezionare la voce [Nuovo] dal menu "File". Il programma mostrerà una finestra di dialogo che chiederà di scegliere per la creazione di una pratica di "Successione", di "Voltura" oppure "Invim", quest'ultima attiva solo nella versione Professional.

| Successioni e Vo                    | lture - Autocomposizi 🗙        |
|-------------------------------------|--------------------------------|
| Scegliere la pratica<br>proseguire. | da creare e cliccare su OK per |
| Successione                         |                                |
| ○ Voltura                           |                                |
| ◯ Invim                             | OK Annulla                     |

Selezionare la voce [Successione] e confermare cliccando il pulsante [OK].

Una successiva finestra di dialogo chiederà di scegliere tra una successione "Legittima", una "Testamentaria" o una "Mista".

Selezionare la tipologia di successione relativa alla pratica che state avviando e confermare cliccando sul pulsante **[OK]**. Seguirà una finestra di dialogo, come quella rappresentata nella figura sottostante, da compilare con i dati relativi al *de cuius*.

| cessioni e Volture - Dat                                                                                                    | i De Cuius                                           |                                                                    |                                           |                                   |                                                                                                    |
|----------------------------------------------------------------------------------------------------|------------------------------------------------------|--------------------------------------------------------------------|-------------------------------------------|-----------------------------------|----------------------------------------------------------------------------------------------------|
| Dati generali                                                                                                    |                                                      |                                                                    |                                           |                                   |                                                                                                    |
| b all gonoral                                                                                                    | Direzione F                                          | Prov. Agenzia entrate                                              | Ufficio Territoriale                      | e di                              | Data di apertura                                                                                             |
|                                                                                                    | Avellino                                             |                                                                    | Avellimo                                  |                                   | 02/06/1990                                                                                                   |
|                                                                                                    | Tipo dichia                                          | arazione                                                           |                                           |                                   |                                                                                                    |
|                                                                                                    | Prima Dic                                            | hiarazione 👻                                                       |                                           |                                   |                                                                                                    |
|                                                                                                    | Testament                                            | to pubblicato dal notaio                                           |                                           |                                   | Pubblicato il                                                                                                |
|                                                                                                    |                                                      |                                                                    |                                           |                                   |                                                                                                    |
| Dati registazione testamo                                                                                                    | ento                                                 |                                                                    |                                           |                                   |                                                                                                    |
| Dati registazione testame                                                                                                    | rito                                                 |                                                                    |                                           |                                   |                                                                                                    |
|                                                                                                    |                                                      |                                                                    |                                           |                                   |                                                                                                    |
|                                                                                                    |                                                      |                                                                    |                                           |                                   |                                                                                                    |
| Dati anagrafici del decuiu                                                                                                    | s                                                    |                                                                    |                                           |                                   | - Stato Civile                                                                                               |
| Dati anagrafici del decuiu<br>Cognome                                                                                              | is Nome                                              |                                                                    | Data pascita                              | - <u>Canno</u>                    | Stato Civile                                                                                                 |
| Dati anagrafici del decuiu<br>Cognome<br>ROSSI                                                                                     | IS<br>Nome<br>MABIC                                  | 1                                                                  | Data nascita<br>24/05/1015                | Sesso                             | Stato Civile                                                                                                 |
| Dati anagrafici del decuiu<br>Cognome<br>ROSSI                                                                                     | Nome<br>MARIC                                        |                                                                    | Data nascita<br>24/05/1015                | Sesso<br>M                        | Stato Civile<br>Celibe/Nubile<br>Coniugato/a<br>Diversisto/a                                                 |
| Dati anagrafici del decuiu<br>Cognome<br>ROSSI<br>Luogo di nascita                                                                 | Nome<br>MARIC<br>Prov                                | )<br>Cod Fiscale                                                   | Data nascita<br>24/05/1015                | Sesso<br>M<br>F                   | Stato Civile<br>Celibe/Nubile<br>Coniugato/a<br>Divorziato/a<br>Coniugato/a                                  |
| Dati anagrafici del decuiu<br>Cognome<br>ROSSI<br>Luogo di nascita<br>AVELLINO                                                     | Nome<br>MARIC<br>Prov                                | D<br>Cod Fiscale<br>RSSMRA15E24A509N                               | Data nascita<br>24/05/1015<br>Cod Fiscale | Sesso<br>M<br>F                   | Stato Civile<br>© Celibe/Nubile<br>© Coniugato/a<br>© Divorziato/a<br>© Vedovo/a                             |
| Dati anagrafici del decuiu<br>Cognome<br>ROSSI<br>Luogo di nascita<br>AVELLINO<br>Comune di residenza                              | Nome<br>MARIC<br>Prov<br>AV<br>Prov                  | Cod Fiscale<br>RSSMRA15E244509N<br>Indirizzo                       | Data nascita<br>24/05/1015<br>Cod Fiscale | Sesso<br>M<br>F<br>N.Civico       | Stato Civile<br>Celibe/Nubile<br>Coniugato/a<br>Divorziato/a<br>Vedovo/a                                     |
| Dati anagrafici del decuiu<br>Cognome<br>ROSSI<br>Luogo di nascita<br>AVELLINO<br>Comune di residenza<br>AVELLINO                  | Nome<br>MARIC<br>Prov<br>AV<br>Prov<br>AV            | Cod Fiscale<br>RSSMRA15E24A509N<br>Indirizzo<br>via albi           | Data nascita<br>24/05/1015<br>Cod Fiscale | Sesso<br>M<br>F<br>N.Civico<br>45 | Stato Civile<br>Celibe/Nubile<br>Coniugato/a<br>Divorziato/a<br>Vedovo/a<br>Regime Patrimoniale              |
| Dati anagrafici del decuiu<br>Cognome<br>ROSSI<br>Luogo di nascita<br>AVELLINO<br>Comune di residenza<br>AVELLINO<br>Luogo decesso | Nome<br>MARIC<br>Prov<br>AV<br>Prov<br>AV<br>Data de | Cod Fiscale<br>RSSMRA15E24A509N<br>Indirizzo<br>via albi<br>ecesso | Data nascita<br>24/05/1015<br>Cod Fiscale | Sesso<br>M<br>F<br>N.Civico<br>45 | Stato Civile<br>Celibe/Nubile<br>Coniugato/a<br>Divorziato/a<br>Vedovo/a<br>Regime Patrimoniale<br>Comunione |

Ultimata l'immissione dei dati, la nuova pratica successione conterrà: i dati generali; la modalità di devoluzione dell'asse ereditario; il tipo di dichiarazione; i dati anagrafici del *de cuius*.

Cliccare sul pulsante **[OK]** per archiviare la nuova pratica di successione e per aprire l'ambiente di lavoro integrato di **SUCCESSIONI E VOLTURE**.

Il programma consente di avere tutti i dati a portata di mano, gerarchicamente organizzati in intuitive strutture ad albero liberamente gestibili dall'utente.

| 5 File   | Modifica                 | Visualizza I                                               | inserisci               | Finestra     | Strumenti   | Help         |                       |            |
|----------|--------------------------|------------------------------------------------------------|-------------------------|--------------|-------------|--------------|-----------------------|------------|
| Nuovo    | Apri Sa                  | d &<br>Iva Taglia                                          | 요 <sub>권</sub><br>Copia | incolla      | )<br>Stampa | Informazioni | Canale<br>Successioni |            |
| Abeo Gen | eslogico [/<br>Albero Go | Asse Ereditario<br>mealogico<br>e Curus: MARIO<br>Ascenden | ROSSI de                | eceduto il O | 2/06/1990   | fac          | nistratori: Aber      | ibe        |
|          |                          | Colaterali<br>Discende                                     | nti                     |              |             |              | S                     | uccessioni |

La gestione degli elementi, disposti sui due alberi *(albero genealogico e albero dell'asse ereditario)*, si esegue in maniera visuale cliccando col tasto destro del mouse direttamente sugli elementi grafici contenuti nei suddetti alberi.

### 🖖 Inserimento di Successori – Collaterali

Per inserire alla pratica i successori collaterali, selezionare con il mouse – dall'Albero Genealogico del *de cuius* – la voce "Collaterali", come indicato nella figura sottostante.

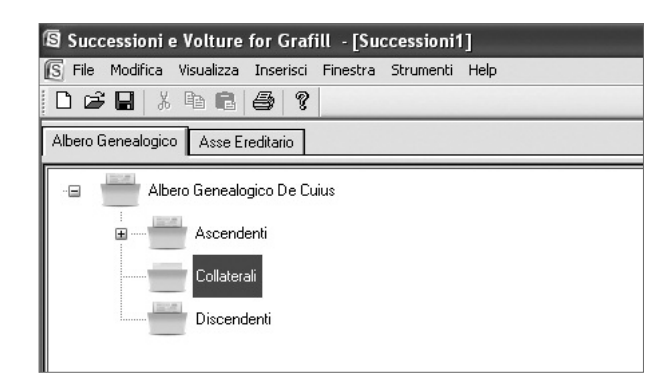

Cliccando sulla selezione con il tasto destro del mouse, si aprirà un menu contestuale; scegliere dal menu la voce [Inserisci].

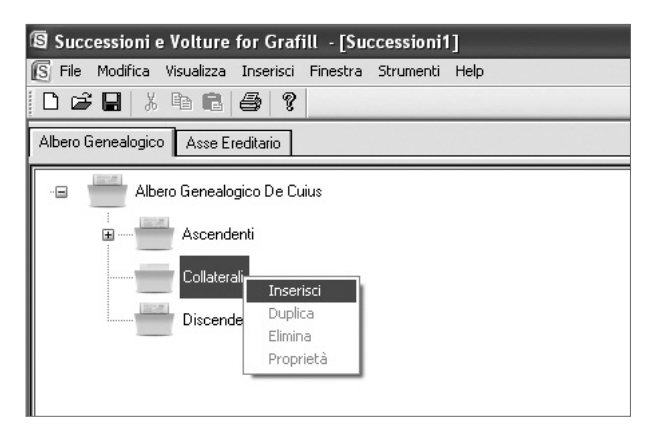

Si attiverà la finestra **"Gestione successori"** in cui inserire i dati anagrafici del successore (vedi figura pagina successiva).

Il programma offre la possibilità di assegnare a ciascuno dei collaterali inseriti il grado di parentela, come mostrato nella figura seguente.

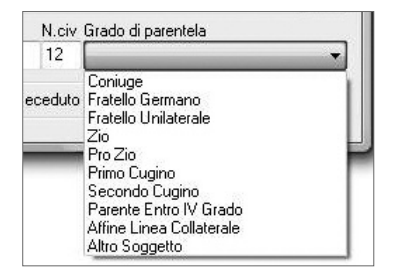

**ftware** 18

| Successioni e Volture - Gestione successori                                                                                                    |
|----------------------------------------------------------------------------------------------------|
| <ul> <li>Agevolazioni Invalidità/Minore</li> <li>Forza presenza in Quadro A</li> <li>Forza presenza su albero genealogico</li> <li>Eredità giacente</li> </ul> |
| Cognome Nome                                                                                                    |
| BIANCHI AMELIA                                                                                                    |
| Luogo di Nascita         Prov         Data di Nascita         Maschile           AVELLINO         AV         04/08/1916                                        |
| Cod. Fiscale Grado di parentela                                                                                                    |
| BNCMLA16M44A509B CF Coniuge                                                                                                    |
| Residenza     Prov       Comune     Prov       AVELLINO     AV       Indirizzo     N.civ       via albi     Indirizabili                                       |
| Domicilio<br>Comune Prov                                                                                                    |
| Indirizzo N.civ                                                                                                    |
| 🔘 Vivente 🔘 Rinunciatario 🌑 Deceduto 🛛 🛛 🗰 🦳 Annulla 🛛 Help                                                                                                    |

Completata la compilazione della finestra **"Gestione successori"** premere sul pulsante **[OK]** per inserire il nuovo successore collaterale nell'Albero Genealogico.

I dati della finestra **"Gestione successori"** che in genere si ripetono, verranno riproposti dal programma come default.

Per modificare i dati di default spostarsi nei campi di testo con il tasto **[Tab]** o con il mouse e sovrascrivere la relativa selezione.

Per modificare i dati di un collaterale, fare doppio click sul nome del collaterale; viene visualizzata la finestra corrispondente, in cui è possibile effettuare le modifiche.

### 🖖 Inserimento di Successori – Discendenti

Per inserire nella pratica i successori discendenti, selezionare con il mouse – dall'Albero Genealogico del *de cuius* – la voce "Discendenti".

Cliccando sulla selezione con il tasto destro del mouse, si aprirà un menu contestuale; scegliere dal menu la voce **[Inserisci]**.

Si attiverà la finestra "Gestione successori" in cui inserire i dati anagrafici del discendente.

| Successioni e Volture - Gestione successo                                                                                                    | iori 💌                         |
|----------------------------------------------------------------------------------------------------|--------------------------------|
| <ul> <li>Agevolazioni Invalidità/Minore</li> <li>Forza presenza in Quadro A</li> <li>Forza presenza su albero genealogico</li> <li>Eredità giacente</li> </ul> |                                |
| Cognome                                                                                                    | Nome                           |
| ROSSI                                                                                                    | ANTONIO                        |
| Luogo di Nascita                                                                                                    | Prov Data di Nascita  Maschile |
| AVELLINO                                                                                                    | AV 01/02/1945 Cemminile        |
| Cod. Fiscale                                                                                                    | Grado di parentela             |
| RSSNTN45B01A509W CF                                                                                                    | Figlio                         |
| Residenza                                                                                                    |                                |
| Comune                                                                                                    | Prov                           |
| AVELLINO                                                                                                    | AV                             |
| Indirizzo                                                                                                    | N.civ                          |
| via albi                                                                                                    | 102                            |
| Domicilio                                                                                                    |                                |
| Comune                                                                                                    | Prov                           |
| Indirizzo                                                                                                    | N.civ                          |
| 💿 🚺 💿 Rinunciatario 💿 Decedu                                                                                                    | luto OK Annulla Help           |

La finestra **"Gestione successori"** consente all'utente, selezionando la dicitura **"Agevolazioni Invalidità/Minore"**, di far usufruire al successore inserito delle agevolazioni per invalidità o di minore età, entrate in vigore con la Finanziaria 2000.

| Successioni e Volture - Gestione s                                                                                  | uccessori   |
|----------------------------------------------------------------------------------------------------|-------------|
| Agevolazioni Invalidità/Minore<br>Forza presenza in Quadro A<br>Forza presenza su albero geneal<br>Eredità giacente | ogico       |
| Cognome                                                                                                    | Nome        |
| ROSSI                                                                                                    | ANTONIO     |
| Luogo di Nascita                                                                                                    | Prov Data ( |
| AVELUNO                                                                                                    | AV 0170     |

Selezionando, invece, la dicitura **"Forza presenza in Quadro A"**, si attiva la possibilità di stampare il successore inserito nel quadro A anche se quest'ultimo risulti deceduto.

Per inserire nell'Albero Genealogico un nipote, sia esso **collaterale** o **discendente**, procedere alle operazioni riportate nel seguente esempio.

### Esempio

Ipotizziamo di avere già inserito come discendente del *de cuius* "Rossi Antonio" e che vogliamo inserire nell'Albero Genealogico "Rossi Secondo" nipote di "Rossi Antonio".